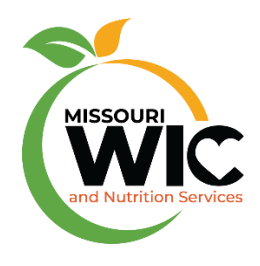

# **ASAP** Instructions

WIC INVOICE, WIC LAP, WIC REPORTS, WIC BF APPLICATION, MOPHIMS, MOWINS, MOHSAIC, WIC DIRECT, MO FTP and LPHA Generic Email Account

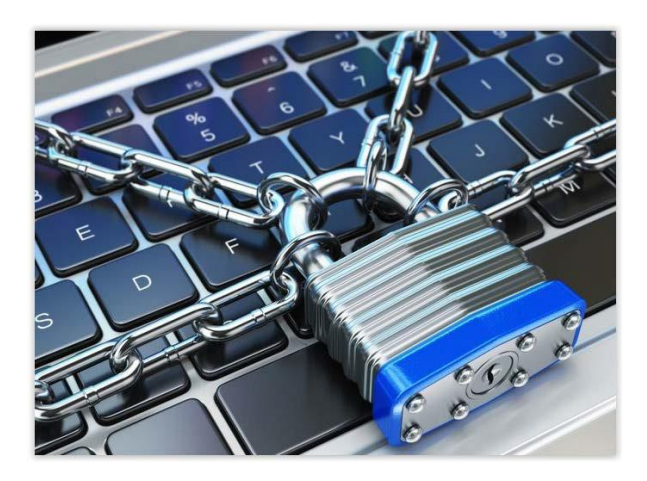

For ASAP assistance, contact the WIC Help Desk at 800-554-2544 or email <u>WICHelpDesk@health.mo.gov.</u>

An ASAP form must be completed to request access to WIC INVOICE, WIC LAP, WIC REPORTS, WIC BF APPLICATION, MOPHIMS, MOWINS and MOHSAIC. This document provides instructions for submitting ASAP requests along with additional requests for WIC Direct and MO FTP access.

The ASAP form can be accessed on the web at: https://webapp02.dhss.mo.gov/asap\_web/ASAPLogin.aspx

# Contents

| NEW USER                   | 3  |
|----------------------------|----|
| WIC INVOICE                | 4  |
| WIC LAP                    | 5  |
| WIC REPORTS                | 6  |
| WIC BF APPLICATION         | 7  |
| MOPHIMS                    | 8  |
| MOWINS                     | 9  |
| MOWINS Continued           | 10 |
| MOHSAIC                    | 11 |
| WIC Direct                 | 11 |
| MO FTP                     | 11 |
| LPHA Generic Email Account | 12 |

## **NEW USER**

 Welcome to the Missouri Department of Health and Senior Services

 Automated Security Access Process(A.S.A.P) site.

 Users can request new access or change existing access for various network or application systems supported by the Department of Health and Senior Services.

 NEW USER?

 Please Create an ASAP user Profile, if you require access to a DHSS system or Network or applications

 NEW USER

 NEW USER

NEW USER
NEW USER
NEW USER
NEW USER
NEW USER
NEW USER
NEW USER
NEW USER
NEW USER
NEW USER
NEW USER
NEW USER
NEW USER
NEW USER
NEW USER
NEW USER
NEW USER
NEW USER
NEW USER
NEW USER
NEW USER
NEW USER
NEW USER
NEW USER
NEW USER
NEW USER
NEW USER
NEW USER
NEW USER
NEW USER
NEW USER
NEW USER
NEW USER
NEW USER
NEW USER
NEW USER
NEW USER
NEW USER
NEW USER
NEW USER
NEW USER
NEW USER
NEW USER
NEW USER
NEW USER
NEW USER
NEW USER
NEW USER
NEW USER
NEW USER
NEW USER
NEW USER
NEW USER
NEW USER
NEW USER
NEW USER
NEW USER
NEW USER
NEW USER
NEW USER
NEW USER
NEW USER
NEW USER
NEW USER
NEW USER
NEW USER
NEW USER
NEW USER
NEW USER
NEW USER
NEW USER
NEW USER
NEW USER
NEW USER
NEW USER
NEW USER
NEW USER
NEW USER
NEW USER
NEW USER
NEW USER
NEW USER
NEW USER
NEW USER
NEW USER
NEW USER

Step 1-Login to the Automated Security Access Process (ASAP) site.

\*A 'NEW USER' profile can be entered with the following information:

|                               | ENTER FI                                                          | RST NAME, LAST NAME AND LAST FOUR DIGITS OF S.S.N TO CREATE ASAP PROFILE |           |
|-------------------------------|-------------------------------------------------------------------|--------------------------------------------------------------------------|-----------|
| * First Name:<br>* Last Name: |                                                                   | Middle Initial :<br>* Last Four Of S.S.N :                               |           |
| Preferred First Name :        | Optional - Use if you are known by a different name other than yo | our real first name. ex PreferredFirstName LastName@health.mo.gov        |           |
| CREATE USERID                 |                                                                   | <b>Required Entries:</b> First Na                                        | ame, Last |
|                               |                                                                   | News and Lest Error of C.C.                                              | NT        |

Step 2-Select who you are completing the ASAP request for, and then click 'Next.'

| O COMPLETING FOR OTHER EMPLOYEE       the employees User ID and the last four digits of their social security number. If this is for a new employee follow instructions to 'Create User Profile.' |
|----------------------------------------------------------------------------------------------------|
|----------------------------------------------------------------------------------------------------|

| Please enter the Employees User ID and Last Four Digits C | Df S.S.N                                                                             |
|-----------------------------------------------------------|--------------------------------------------------------------------------------------|
| User Id                                                   |                                                                                      |
| Last Four Of S.S.N :                                      |                                                                                      |
|                                                           | NEXT                                                                                 |
| Note: If you are submitting a request for a new employee, | you must create an ASAP profile first.Click the Link below to create a user profile. |
|                                                           | Create User Profile                                                                  |
|                                                           |                                                                                      |

Step 3–Complete the ASAP form. More information specific to individual ASAP requests is included later in this document.

| * Denotes Required Fields |                     | Fill in the (*) required fields, print a copy of |
|---------------------------|---------------------|--------------------------------------------------|
| *Area Type:               | Choose an Area Type | request for your records and then 'Submit        |
|                           |                     | Form.'                                           |

Step 4–After the form has been submitted, it will be sent to the Local Security Officer (LSO) for that agency. It will have to be approved by the LSO before it is sent to the Program Security Officer (PSO) at the state agency. Once the ASAP is approved by the PSO, it will be sent to ITSD for processing.

Step 5–Once the ASAP has been processed and approved, an email will be sent to the email address listed at the top of the ASAP form. State agency will only forward notifications to approved internal email addresses; do not list any personal email accounts such as Yahoo or Gmail.

Track all ASAP forms submitted. If a notification regarding access approval/denial is not received within seven to 10 business days, call the MOWINS Help Desk.

## WIC INVOICE

To get WIC INVOICE access, the below ASAP must be submitted. To complete the ASAP, all (\*) required fields must be entered.

| * Denotes Required Fields                                                                                                    |                                                                                                    |  |  |  |
|----------------------------------------------------------------------------------------------------|----------------------------------------------------------------------------------------------------|--|--|--|
| *Area Type:                                                                                                    | HEALTH APPLICATIONS                                                                                                    |  |  |  |
| *Health Area Type:                                                                                                    | WIC INVOICE                                                                                                    |  |  |  |
| *Request Type:                                                                                                    | ADD ACCESS                                                                                                    |  |  |  |
| *Role:                                                                                                    | Use Ctrl+click to choose more than one role Choose Role Type WIC AGENCY() WIC CENTRAL OFFICE() WIC REGION ADMIN() WIC TECHNICAL ASSISTANT()                                                                                                    |  |  |  |
| * Other Role/Report Type:                                                                                                    | Choose Other Role/Report Type                                                                                                    |  |  |  |
| * Comments and/or reason for requesting access:                                                                                                    | $\bigcirc$                                                                                                    |  |  |  |
| * Effective Date [MM/DD/YYYY]:                                                                                                    |                                                                                                    |  |  |  |
| Do you enter Data for Additional Agencies?                                                                                                    | ⊖ YES ● NO                                                                                                    |  |  |  |
| I, THE UNDERSIGNED, AN EMPLOYEE OF THE STATE OF MISSOURI OR AUTHORIZED US<br>UTILIZED ONLY IN THE PERFORMANCE OF MY ASSIGNED DUTIES. THEREFORE, I AGREE<br>PROVIDE PENALTIES FOR UNAUTHORIZED ACCESS, USE AND/OR DISCLOSURE OF INFOR<br>CONFIDENTIAL ALL INFORMATION MADE AVAILABLE TO ME IN THE PERFORMANCE OF M                                                                                                    | ER OF DEPARTMENT DATA, UNDERSTAND THAT APPROVAL AND ASSIGNMENT OF THE REQUESTED ID OR AF<br>TO MAKE NO INQUIRIES OR UPDATES WHICH ARE NOT REQUIRED IN THE PERFORMANCE OF MY OFFICIAL D<br>MATION. VIOLATIONS OR DISCLOSURES ON MY PART MAY RESULT IN DISCIPLINARY ACTION THAT COULD B<br>OFFICIAL DUTIES. IN ADDITION, I AGREE NOT TO DIVULGE OR SHARE MY PASSWORD WITH ANYONE. |  |  |  |
| 11                                                                                                    | gree Quit                                                                                                    |  |  |  |
| Interpretation wate Available to be in the PERFORMANCE of MY OFICIAL DUTES. IN ADDITION, I AGREE NOT TO DIVIDE OR SHARE MY PASSWORD WITH ANTOLE         Image       Cuit         Submit Form       Area Type: Select 'HEALTH APPLICATIONS.'         Health Area Type: Select 'WIC INVOICE.'       Role: Local agencies should only select 'WIC Agency.'         Other Role/Report Type: Choose your agency.       Comments and/or reason for requesting access: Enter your reason for requesting access: Enter your reason for requesting access.         Effective Date: Enter in the current date.       Do you enter Data for Additional Agencies?: Y or N If you choose yes, choose the additional county and agency from the drop down menus in the box.         After clicking 'I Agree' to the statement provided you can then click on |                                                                                                    |  |  |  |

\*\*When staff leave an agency an ASAP must be submitted to remove access; to do this the 'Request Type' above will be "DELETE ACCESS."

# WIC LAP

To get WIC LAP access, the below ASAP must be submitted. To complete the ASAP, all (\*) required fields must be entered.

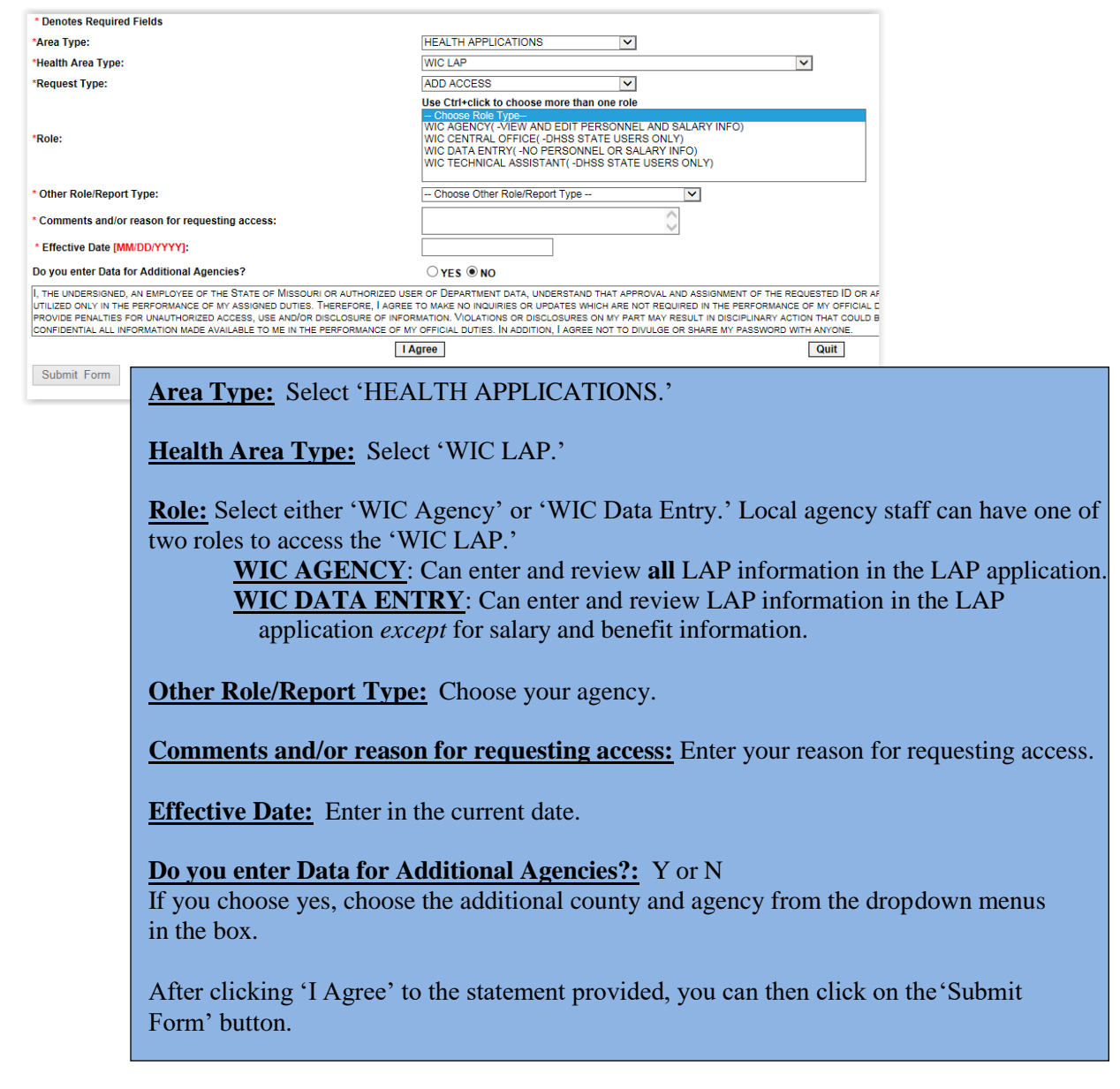

\*\*When staff leave an agency an ASAP must be submitted to remove access; to do this the 'Request Type' above will be "DELETE ACCESS."

\*\*When staff have a name change an ASAP must be submitted to update the user profile, the 'Request Type' above will need to be "NAME CHANGE."

\*\*If user credentials existed last year, please call the ITSD Help Desk to determine if an ASAP request is needed or if the account can be reset.

## WIC REPORTS

To have access to WIC REPORTS or Crystal Reports, the following ASAP must be submitted. To complete the ASAP, all (\*) required fields must be entered.

| * Denotes Required Fields                                                                                                    |                                                                                                    |
|----------------------------------------------------------------------------------------------------|----------------------------------------------------------------------------------------------------|
| *Area Type:                                                                                                    | HEALTH APPLICATIONS                                                                                                    |
| *Health Area Type:                                                                                                    | WIC REPORTS                                                                                                    |
| *Request Type:                                                                                                    | ADD ACCESS                                                                                                    |
|                                                                                                    | Use Ctrl+click to choose more than one role                                                                                                    |
| *Role:                                                                                                    | WIC REPORTS - LOCAL AGENCY (WIC REPORTS - LOCAL AGENCY)<br>WIC REPORTS - STATE AND DISTRICT (WIC REPORTS - STATE AND DISTRICT)<br>WIC REPORTS (WIC REPORTS)                                                                                                    |
| * Other Role/Report Type:                                                                                                    | NONE                                                                                                    |
| * Comments and/or reason for requesting access:                                                                                                    | $\bigcirc$                                                                                                    |
| * Effective Date [MM/DD/YYYY]:                                                                                                    |                                                                                                    |
| Do you enter Data for Additional Agencies?                                                                                                    | ⊖ YES <sup>®</sup> NO                                                                                                    |
| I, THE UNDERSIGNED, AN EMPLOYEE OF THE STATE OF MISSOURI OR AUTHORIZED USE<br>UTILIZED ONLY IN THE PERFORMANCE OF MY ASSIGNED DUTIES. THEREFORE, I AGREE '<br>PROVIDE PENALTIES FOR UNAUTHORIZED ACCESS, USE AND/OR DISCLOSURE OF INFOR<br>CONFIDENTIAL ALL INFORMATION MADE AVAILABLE TO ME IN THE PERFORMANCE OF MY                                                                                                    | R OF DEPARTMENT DATA, UNDERSTAND THAT APPROVAL AND ASSIGNMENT OF THE REQUESTED ID OR AF<br>TO MAKE NO INQUIRIES OR UPDATES WHICH ARE NOT REQUIRED IN THE PERFORMANCE OF MY OFFICIAL D<br>MATION. VIOLATIONS OR DISCLOSURES ON MY PART MAY RESULT IN DISCIPLINARY ACTION THAT COULD B<br>7 OFFICIAL DUTIES. IN ADDITION, I AGREE NOT TO DIVULGE OR SHARE MY PASSWORD WITH ANYONE. |
| IA                                                                                                    | gree Quit                                                                                                    |
| Submit Form       Area Type:       Select 'HEALTH         Health Area Type:       Select 'W         Role:       Local agency staff show         Other Role/Report Type:       W         Comments and/or reason for       requesting access.         Effective Date:       Enter in the or         Do you enter Data for Adding       If you choose yes, choose the drop down menus in the box.         After clicking 'I Agree' to the the 'Submit Form' button.       If you choose yes, choose the drop down were yes of the 'Submit Form' button. | H APPLICATIONS.'<br>WIC REPORTS.'<br>uld always select the first option.<br>Vill always be set to NONE.<br>or requesting access: Enter your reason for<br>current date.<br>tional Agencies?: Y or N<br>e additional county and agency from the<br>e statement provided, you can then click on                                                                                    |

\*\*When staff leave an agency an ASAP must be submitted to remove access; to do this the 'Request Type' above will be "DELETE ACCESS."

# WIC BF APPLICATION

To get WIC BF APPLICATION access the below ASAP must be submitted. To complete the ASAP, all (\*) required fields must be entered.

| * Denotes Required Field                             | lds                                                                                                    |                                                                                                    |                    |
|------------------------------------------------------|----------------------------------------------------------------------------------------------------|----------------------------------------------------------------------------------------------------|--------------------|
| *Area Type:                                          |                                                                                                    | HEALTH APPLICATIONS                                                                                                    |                    |
| *Health Area Type:                                   |                                                                                                    | WIC BF APPLICATION                                                                                                    |                    |
| *Request Type:                                       |                                                                                                    | ADD ACCESS                                                                                                    |                    |
|                                                      |                                                                                                    | Use Ctrl+click to choose more than one role                                                                                                    |                    |
| 10-1-1                                               |                                                                                                    | WIC BF APPLICANT()                                                                                                    |                    |
| ^Role:                                               |                                                                                                    | WIC BF CENTRAL OFFICE()<br>WIC BF TECHNICAL ASSISTANT()                                                                                                    |                    |
|                                                      |                                                                                                    |                                                                                                    |                    |
| * Other Role/Report Typ                              | e:                                                                                                    | Choose Other Role/Report Type                                                                                                    |                    |
| * Comments and/or reas                               | on for requesting access:                                                                                 | ^                                                                                                    |                    |
| * Effective Date IMM/DE                              |                                                                                                    | ×                                                                                                    |                    |
| " Effective Date [www.DL                             | иттт <u>;</u>                                                                                             |                                                                                                    |                    |
| Do you enter Data for A                              | dditional Agencies?                                                                                       | ○ YES                                                                                                    |                    |
| I, THE UNDERSIGNED, AN E<br>UTILIZED ONLY IN THE PER | EMPLOYEE OF THE STATE OF MISSOURI OR AUTHORIZED USE<br>FORMANCE OF MY ASSIGNED DUTIES. THEREFORE, I AGREE | ER OF DEPARTMENT DATA, UNDERSTAND THAT APPROVAL AND ASSIGNMENT OF THE REQUESTED<br>TO MAKE NO INQUIRIES OR UPDATES WHICH ARE NOT REQUIRED IN THE PERFORMANCE OF MY OI | ID OR A<br>FFICIAL |
| PROVIDE PENALTIES FOR U                              | JNAUTHORIZED ACCESS, USE AND/OR DISCLOSURE OF INFOR                                                       | MATION. VIOLATIONS OR DISCLOSURES ON MY PART MAY RESULT IN DISCIPLINARY ACTION THAT                                                                                   | COULD I            |
|                                                      |                                                                                                    | aree Quit                                                                                                    | 1                  |
| Submit Form                                          |                                                                                                    |                                                                                                    |                    |
| Submit Form                                          | Area Type: Select 'HEALTH                                                                                 | APPLICATIONS '                                                                                                    |                    |
|                                                      | <u>Interrype.</u> Select III/II/II                                                                        | THE LICENTIONS.                                                                                                    |                    |
|                                                      | The lab Arrest Terrary Collect (W)                                                                        |                                                                                                    |                    |
|                                                      | Health Area Type: Select W                                                                                | TIC BF APPLICATION.                                                                                                    |                    |
|                                                      |                                                                                                    |                                                                                                    |                    |
|                                                      | <b><u>Role:</u></b> Local agency staff shou                                                               | ld always select WIC BF APPLICANT.                                                                                                    |                    |
|                                                      |                                                                                                    |                                                                                                    |                    |
|                                                      | Other Role/Report Type: Ch                                                                                | noose your agency.                                                                                                    |                    |
|                                                      |                                                                                                    |                                                                                                    |                    |
|                                                      | Comments and/or reason for                                                                                | <b>requesting access:</b> Enter your reason for                                                                                                    |                    |
|                                                      | requesting access and your role in the agency                                                             |                                                                                                    |                    |
|                                                      | requesting access and your roll                                                                           | e in the agency.                                                                                                    |                    |
|                                                      | Effective Dates Enter in the ev                                                                           | umant data                                                                                                    |                    |
|                                                      | Effective Date: Enter in the co                                                                           | urrent date.                                                                                                    |                    |
|                                                      |                                                                                                    |                                                                                                    |                    |
|                                                      | Do you enter Data for Additi                                                                              | onal Agencies?: Y or N                                                                                                    |                    |
|                                                      | If you choose yes, choose the a                                                                           | additional county and agency from the                                                                                                    |                    |
|                                                      | drop down menus in the box.                                                                               |                                                                                                    |                    |
|                                                      |                                                                                                    |                                                                                                    |                    |
|                                                      | After clicking 'I Agree' to the                                                                           | statement provided, you can then click on                                                                                                    |                    |
|                                                      | the 'Submit Form' button                                                                                  | ······································                                                                                                    |                    |
|                                                      | the submit form button.                                                                                   |                                                                                                    |                    |

\*\*When staff leave an agency an ASAP must be submitted to remove access; to do this the 'Request Type' above will be "DELETE ACCESS."

## MOPHIMS

#### MOPHIMS Webpage and Training Resources

To get MOPHIMS access the below ASAP must be submitted. To complete the ASAP, all (\*) required fields must be entered.

| Denotes Required Fields                                                                                                    |                                                                                                    |                                                                                                    |                                                                                                    |
|----------------------------------------------------------------------------------------------------|----------------------------------------------------------------------------------------------------|----------------------------------------------------------------------------------------------------|----------------------------------------------------------------------------------------------------|
| *Area Type:                                                                                                    | HEALTH APPLICATIONS                                                                                                    | ~                                                                                                    |                                                                                                    |
| *Health Area Type:                                                                                                    |                                                                                                    |                                                                                                    | ~                                                                                                    |
| *Portuget Type:                                                                                                    |                                                                                                    |                                                                                                    |                                                                                                    |
| Request type.                                                                                                    | Use Ctrl+click to choose more than or                                                                                                    | • role                                                                                                    |                                                                                                    |
| *Role:                                                                                                    | Choose Role Type<br>MOPHIMS PARTNER(CANCER)<br>MOPHIMS PARTNER(STANDARD)<br>MOPHIMS PARTNER(WIC)                                                                                                    |                                                                                                    | *<br>*                                                                                                    |
| * Other Role/Report Type:                                                                                                    | DEFAULT                                                                                                    | ]                                                                                                    |                                                                                                    |
| The MOPHIMS application also requires a MoLogin<br>account. Request one <u>here</u> .<br>Enter your MoLogin email address                                                                                                    |                                                                                                    |                                                                                                    |                                                                                                    |
| * Comments and/or reason for requesting access:                                                                                                    |                                                                                                    |                                                                                                    |                                                                                                    |
| * Effective Date [MM/DD/YYYY]:                                                                                                    |                                                                                                    |                                                                                                    |                                                                                                    |
| I, THE UNDERSIGNED, AN EMPLOYEE OF THE STATE OF MISSOUF<br>CHANGE ENABLES ME TO ACCESS THE RESOURCES WHICH, BY L<br>REQUIRED IN THE PERFORMANCE OF MY OFFICIAL DUTIES. I UND<br>AND/OR DISCLOSURE OF INFORMATION. VIOLATIONS OR DISCLOS<br>DISMISSAL. I AGREE TO KEEP CONFIDENTIAL ALL INFORMATION M | RI OR AUTHORIZED USER OF DEPARTMENT<br>AW, MUST BE UTILIZED ONLY IN THE PERFI-<br>DERSTAND THAT STATE AND FEDERAL STAT<br>SURES ON MY PART MAY RESULT IN DISCIP<br>MADE AVAILABLE TO ME IN THE PERFORMA<br>gree | DATA, UNDERSTAND THAT APPROVAL A<br>SRMANCE OF MY ASSIGNED DUTIES. TH<br>UTES REQUIRE CONFIDENTIALITY OF IN<br>LINARY ACTION THAT COULD BE ONE ON<br>NCE OF MY OFFICIAL DUTIES. IN ADDITI<br>Quit | ND ASSIGNMENT OF THE REQUESTED ID OR APPROVAL OF THE<br>HEREFORE, I AGREE TO MAKE NO INCURIES OR UPDATES WHICH<br>IFORMATION AND PROVIDE PENALTIES FOR UNAUTHORIZED ACCE<br>IR ALL OF THE FOLLOWING: (1) SUSPENSION, (2) CIVIL COURT AN<br>ION, I AGREE NOT TO DIVULGE OR SHARE MY PASSWORD WITH A |
| Area Type:SelectHealth Area Type:Role:Select 'MOPHOther Role/ReportMoLogin Email AddComments and/or theEffective Date:EndAfter alighing the                                                                                                    | 'HEALTH APPLICAT<br>Select 'MOPHIMS PA<br>HIMS PARTNER(WIC<br>Type: Will always be<br><u>Idress:</u> Enter in your M<br>reason for requesting<br>ter in the current date.                                       | 'IONS.'<br>ARTNER.'<br>').'<br>DEFAULT.<br>IoLogin email addres<br><u>access:</u> Enter your re                                                                                                   | ss.<br>eason for requesting access.                                                                                                    |

\*\*When staff leave an agency an ASAP must be submitted to remove access; to do this the 'Request Type' above will be "DELETE ACCESS."

# MOWINS

To get MOWINS access the below ASAP must be submitted. To complete the ASAP, all (\*) required fields must be entered.

| * Denotes Required Fields                                                                                                    |                                                                                                    |                                                                                                    |                                                                                                    |                                                                                                    |
|----------------------------------------------------------------------------------------------------|----------------------------------------------------------------------------------------------------|----------------------------------------------------------------------------------------------------|----------------------------------------------------------------------------------------------------|----------------------------------------------------------------------------------------------------|
| *Area Type:                                                                                                    | HEALTH APPLICATIONS                                                                                                    | s 🗸                                                                                                    |                                                                                                    |                                                                                                    |
| "Health Area Type:                                                                                                    | MOWINS.                                                                                                    |                                                                                                    | ~                                                                                                    |                                                                                                    |
| "9 Digit S.S.N (Without Dashes) :                                                                                                    |                                                                                                    |                                                                                                    |                                                                                                    |                                                                                                    |
| Request Type:                                                                                                    | ADD ACCESS                                                                                                    | ~                                                                                                    |                                                                                                    |                                                                                                    |
|                                                                                                    | Use Ctrl+click to choose                                                                                                    | e more than one role                                                                                             |                                                                                                    |                                                                                                    |
| 'Role:                                                                                                    | Choose Role Type<br>AGENCY - BENEFITS V<br>AGENCY - BF COORDIN<br>AGENCY - BF PEER CC<br>AGENCY - CALENDAR<br>AGENCY - CLERK (AGE           | OIDING (AGENCY - I<br>NATOR (AGENCY - B<br>DUNSELOR (AGENCY<br>MAINTENANCE (AGE<br>ENCY - CLERK)                 | BENEFITS VOIDING)<br>F COORDINATOR)<br>4 - BF PEER COUNSELOR)<br>ENCY - CALENDAR MAINTENANCE)                                                                                                    | •                                                                                                    |
| * Other Role/Report Type:                                                                                                    | DEFAULT                                                                                                    | ~                                                                                                    |                                                                                                    |                                                                                                    |
| Enter the date you completed Application Security training.<br>Leave blank if you have not completed [MM/YYYY]:                                                                                                    |                                                                                                    |                                                                                                    |                                                                                                    |                                                                                                    |
| * Comments and/or reason for requesting access:                                                                                                    |                                                                                                    |                                                                                                    | 4                                                                                                    |                                                                                                    |
| * Effective Date [MM/DD/YYYY]:                                                                                                    |                                                                                                    |                                                                                                    |                                                                                                    |                                                                                                    |
| I, THE UNDERBIGNED, AN EMPLOYEE OF THE STATE OF MISSOURI C<br>ENABLES ME TO ACCESS THE RESOURCES WHICH, BY LAW, MAST<br>PERFORMANCE OF MY OFFICIAL DUTIES. I UNDERSTAND THAT STAT<br>MYCHANTION, YOLGO DI SCLOSURES ON MY PART MAY RES<br>ALL INFORMATION ADE AVAILABLE TO ME IN THE PERFORMANCE O | R AUTHORIZED USER OF DE<br>E UTILIZED ONLY IN THE PER<br>AND FEDERAL STATUTES R<br>ULT IN DISCIPLINARY ACTION<br>F MY OFFICIAL DUTIES. IN A | EPARTMENT DATA, UND<br>RFORMANCE OF MY AS<br>EQUIRE CONFIDENTIAL<br>IN THAT COULD BE ONE<br>DDITION, I AGREE NOT | ERSTAND THAT APPROVAL AND ASSIGNME<br>SIGNED DUTIES. THEREFORE, I AGREE TO<br>ITY OF INFORMATION AND PROVIDE PENAL<br>OR ALL OF THE FOLLOWING: (1) SUSPENS<br>TO DIVULGE OR SHARE MY PASSWORD WI | NT OF THE REQUESTED ID OR APPROVAL OF THE REQUESTED CHANGE<br>MAKE NO INGUIRES OR UPDATES WHICH ARE NOT REQUIRED IN THE<br>THES FOR UNAUTHORIZED ACCESS, USE AND/OR DISCLOSURE OF<br>NOR (2) CYNL COURT AND (3) DISMISSAL. I AGREE TO KEEP CONFIDENTIAL<br>TH ARYONE. |
| 17                                                                                                    | gree                                                                                                    |                                                                                                    | Quit                                                                                                    |                                                                                                    |

Area Type: Select 'HEALTH APPLICATIONS.'

Health Area Type: Select 'MOWINS.'

**<u>Role:</u>** Descriptions of all agency roles are listed on the following page. Multiple roles can be selected by pressing control while clicking on options. Local agencies should <u>not</u> select any of the State options in these lists.

Other Role/Report Type: Will always be DEFAULT.

**Application Security Training:** Even though Application Security training is not a (\*) required field, security training is required in order for the state to approve the MOWINSaccess request.

Comments and/or reason for requesting access: Enter your reason for requesting access.

**Effective Date:** Enter in the current date.

After clicking 'I Agree' to the statement provided, you can then click on the 'Submit Form' button.

\*\*If requesting a new role an ASAP request must be submitted with the 'Request Type' above being set to "CHANGE ACCESS." Staff should enter notes explaining why this request is being made in the 'Comments' section and if the previous role needs to be removed.

\*\*When staff leave an agency an ASAP must be submitted to remove access; to do this the 'Request Type' above will be "DELETE ACCESS."

\*\*If a staff person is transferring, needing access to an additional agency or if there is a name change, an ASAP request must be submitted with the 'Request Type' above set to "OTHER OR TRANSFER." Staff should enter in notes explaining why this request is being made in the 'Comments' section and if access needs to be removed from the previous site if applicable.

## **MOWINS Continued**

Below is a list of local agency roles and permissions specific to each role that is available in MOWINS. When determining which access is needed please refer to the following information.

AGENCY BENEFITS VOIDING: Provides the ability to void both current and future benefits. Clerks, HPA and WIC Coordinators can request this additional access.

AGENCY BF COORDINATOR: Similar access as the Peer Counselor but has further permissions to set up EBT accounts, add income information, resolve high risks and assign risks.

AGENCY CALENDAR MAINTENANCE: Role provides the ability to create calendars and resources used for scheduling agency appointments. This permission can be granted to any agency role.

<u>AGENCY CLERK</u>: Limited access to MOWINS, information related to health and nutrition can be viewed but not added by this role. Role can update basic demographic information, verify immunizations, add income and maintain household information.

**AGENCY CPA**: Grants full access to participant records for manipulation, excluding the ability to resolve high risk factors.

AGENCY FULL FOOD ADJUSTMENT ACCESS: Full permissions to the Food Adjustment Wizard in MOWINS, allows for voiding of current and future benefits, adding more formula and changing out a food item already issued. Limited to BF Coordinators, Nutrition Coordinators, Nutritionist, CPA's and Certifiers.

AGENCY HPA: Similar access as Clerk, but can add bloodwork, height/weight measurements and the ability to add and edit health information.

AGENCY NUTRITION COORDINATOR: Similar access as the Nutritionist but identifies the individual as the Nutrition Coordinator for the agency.

AGENCY NUTRITIONIST: This role includes the access for all other roles (listed in this section) in MOWINS plus additional access to resolve high risk participants.

AGENCY PEER COUNSELOR: This role grants access to manipulate alerts, appointments, breastfeeding contacts and notes, breast pump management, demographics, nutrition education and referrals.

AGENCY VIEW: Participant records can be viewed and no records can be manipulated.

**AGENCY WIC CERTIFIER**: Grants full access to participant records for manipulation, excluding the ability to resolve high risk factors.

AGENCY WIC COORDINATOR: Similar access as the Clerk but allows additional permissions to view Protected Alerts and Notes in MOWINS and extra permissions to System Administration module.

#### **Please Note:**

\*\*Only the WIC Coordinator should be assigned the WIC Coordinator role.

\*\*Peer Counselors cannot be Certifiers, Nutritionist, Nutrition Coordinators or CPAs.

\*\*All other roles labeled "STATE" are for state agency employee use only.

# MOHSAIC

To receive access to MOHSAIC to check for adjunct eligibility the below ASAP must be submitted. To complete the ASAP, all (\*) required fields must be entered.

| * Denotes Required Fields                                                                                       |                                                                                                    |
|----------------------------------------------------------------------------------------------------|----------------------------------------------------------------------------------------------------|
| *Area Type:                                                                                                    | HEALTH APPLICATIONS                                                                                                    |
| *Health Area Type:                                                                                              | MOWINS.                                                                                                    |
| *9 Digit S.S.N (Without Dashes) :                                                                               |                                                                                                    |
| *Request Type:                                                                                                  | ADD ACCESS V                                                                                                    |
|                                                                                                    | Use Ctrl+click to choose more than one role AGENCY - HPA (AGENCY - HPA)                                                                                                    |
| *Role:                                                                                                    | AGENCY - NUTRITION COORDINATOR (AGENCY - NUTRITION COORDINATOR)<br>AGENCY - NUTRITIONIST (AGENCY - NUTRITIONIST)<br>AGENCY - VIEW (AGENCY - VIEW)<br>AGENCY - WIC COORDINATOR (AGENCY - WIC COORDINATOR)<br>MOHSAIC COMMON DATA ENTRY (MOHSAIC COMMON DATA ENTRY) |
| * Other Role/Report Type:                                                                                       | DEFAULT 🗸                                                                                                    |
| Enter the date you completed Application Security training.<br>Leave blank if you have not completed [MM/YYYY]: |                                                                                                    |
| * Comments and/or reason for requesting access:                                                                 | CHECK FOR ADJUNCT ELIGIBILITY                                                                                                    |
| * Effective Date [MM/DD/YYYY]:                                                                                  |                                                                                                    |

Area Type: Select 'HEALTH APPLICATIONS.'

Health Area Type: Select 'MOWINS.'

Role: Select 'MOHSAIC COMMON DATA ENTRY.'

Other Role/Report Type: Will always be 'DEFAULT.'

Application Security Training: Leave blank.

Comments and/or reason for requesting access: Enter to 'Check for adjunct eligibility.'

**Effective Date:** Enter in the current date.

After clicking 'I Agree' to the statement provided, you can then click on the 'Submit Form' button.

### **WIC Direct**

To request WIC Direct access an email can be sent to <u>WICHelpDesk@health.mo.gov</u> with the user's email, full name and agency. The user MUST have active MOWINS access prior to requesting WIC Direct access.

## MO FTP

To request MO FTP access an email can be sent to <u>WICHelpDesk@health.mo.gov</u> with the user's email, full name, agency and role. Access to MO FTP is limited to WIC Coordinators, Nutrition Coordinators and some Administrators, upon request.

# LPHA Generic Email Account

To request access to the LPHA generic email account used by the agency to receive online interest forms the below ASAP must be submitted. To complete the ASAP, all (\*) required fields must be entered.

| * Denotes Required Fields |                                |              |
|---------------------------|--------------------------------|--------------|
| *Area Type:               | COMPUTER AND NETWORK REQUEST V |              |
| *Network Area Type:       | DHSS EMPLOYEE NETWORK REQUEST  | $\mathbf{v}$ |
| * Request Type:           | OTHER OR TRANSFER V            |              |

| *Effective Date:              |                                                                                                    |   |
|-------------------------------|----------------------------------------------------------------------------------------------------|---|
| Other Network Request/Service | SEND OR RECEIVE ACCESS TO WICLAFAYETTECOUNTY@LPHA.MO.GOV                                                                                                    | ) |
|                               | Area Type: Select 'COMPUTER AND NETWORK REQUEST.'                                                                                                    |   |
|                               | Network Area Type: Select 'DHSS EMPLOYEE NETWORK REQUEST.'                                                                                                    |   |
|                               | <b><u>Request Type:</u></b> Select 'OTHER OR TRANSFER.'                                                                                                    |   |
|                               | Effective Date: Enter in the current date.                                                                                                    |   |
|                               | <b>Other Network Request/Service:</b> Type in 'SEND OR RECEIVE ACCESS TO <i>ENTER LOCAL AGENCY GENERIC EMAIL ADDRESS'</i> . Image above shows Lafayette County's email account address. |   |
|                               | After clicking 'I Agree' to the statement provided, you can then click on the 'Submit Form' button.                                                                                     |   |